(11)特許出願公開番号

(12)公開特許公報(A)

(19) 日本国特許庁(JP)

特開2016-39438

(P2016-39438A)

(43) 公開日 平成28年3月22日 (2016.3.22)

| (51) Int.Cl. |       |           | FΙ      |       |         | テーマコード (参考) |
|--------------|-------|-----------|---------|-------|---------|-------------|
| HO4Q         | 9/00  | (2006.01) | HO4Q    | 9/00  | 331A    | 3L260       |
| F24F         | 11/02 | (2006.01) | HO4Q    | 9/00  | 3 O 1 B | 5 K O 4 8   |
|              |       |           | F 2 4 F | 11/02 | 1 O 4 A |             |
|              |       |           | F 2 4 F | 11/02 | 1 O 5 Z |             |

審査請求 未請求 請求項の数 9 OL (全 22 頁)

| 東京都千代田区丸の内二丁目7番3月                         |     |
|-------------------------------------------|-----|
| (74)代理人 110001461                         |     |
| 特許業務法人きさ特許商標事務所                           |     |
| (72) 発明者 高原 英樹                            |     |
| 東京都千代田区丸の内二丁目7番3号                         | Ξ   |
| 菱電機株式会社内                                  |     |
| (72) 発明者 岡崎 淳一                            |     |
| 東京都千代田区丸の内二丁目7番3号                         | Ξ   |
| 菱電機株式会社内                                  |     |
| (72) 発明者 中洲 次郎                            |     |
| 東京都千代田区丸の内二丁目7番3号                         | Ξ   |
| · · · · · · · · · · · · · · · · · · ·     |     |
| - 「「「」」「」」「」」「」」「」」「」」「」」「」」「」」「」」「」」「」」「 | e e |

(54) 【発明の名称】 リモコン装置

(57)【要約】

【課題】ユーザーの要望に応じて特定の機能を割り当て たカスタムボタンを設け、カスタムボタンの操作を機器 の運転状態を確認しながら行うことが可能なリモコン装 置を提供する。

【解決手段】操作対象の機器の運転状態を表示するメイン画面を含む各種画面を表示する表示部13と、表示部13に重ねて配置されたタッチパネル15と、機器が有する複数の機能のうちのいずれかの機能をユーザー操作に応じて割り当てたカスタムボタン201を、運転状態とともにメイン画面に表示させる制御部11とを備えたものである。

【選択図】図2

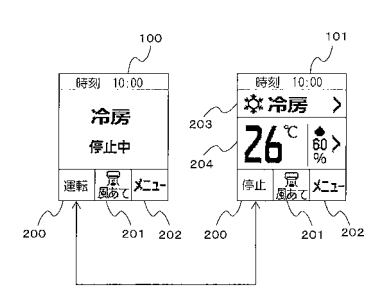

(2)

【特許請求の範囲】

【請求項1】

操作対象の機器の運転状態を表示するメイン画面を含む各種画面を表示する表示部と、 前記表示部に重ねて配置されたタッチパネルと、

前記機器が有する複数の機能のうちのいずれかの機能をユーザー操作に応じて割り当て たカスタムボタンを、前記運転状態とともに前記メイン画面に表示させる制御部と を備えた

ことを特徴とするリモコン装置。

【請求項2】

前記機器の運転状態に応じた複数の前記メイン画面を有し、前記複数のメイン画面のそ <sup>10</sup> れぞれにおける前記カスタムボタンの配置位置を同じとした

ことを特徴とする請求項1記載のリモコン装置。

【 請 求 項 3 】

前記複数のメイン画面は、前記機器の運転中のメイン画面と、前記機器の停止中のメイン画面とを有する

ことを特徴とする請求項2記載のリモコン装置。

【請求項4】

前記制御部は、前記タッチパネル上で前記カスタムボタンに機能を割り当てる操作が開始されると、前記機器が有する前記複数の機能のうちの一部の機能に対応する機能ボタンが配置された機能一覧画面を前記表示部に表示させ、前記機能一覧画面のいずれかの前記機能ボタンがタッチされると、タッチされた前記機能ボタンに対応する機能を前記カスタムボタンに割り当てる

ことを特徴とする請求項1~請求項3のいずれか一項に記載のリモコン装置。

【請求項5】

前記制御部は、前記タッチパネル上でメニュー画面を表示させる操作が行われると、複数の機能ボタンを有するメニュー画面を前記表示部に表示させるようにしており、前記機能一覧画面の前記複数の機能ボタンに対応する各機能を、前記メニュー画面の前記複数の機能ボタンに対応する各機能と同じとした

ことを特徴とする請求項4記載のリモコン装置。

【請求項6】

前記メニュー画面の前記複数の機能ボタンのそれぞれには、その機能を識別可能な画像 が表示され、前記メイン画面上の前記カスタムボタンには、前記メニュー画面において前 記カスタムボタンに割り当てられた機能に対応した前記画像と同じ画像が表示される ことを特徴とする請求項5記載のリモコン装置。

【請求項7】

前記制御部は、前記カスタムボタンの画像と、前記メニュー画面の前記複数の機能ボタンの画像とを、対応の機能に対する設定状態の変更に応じて互いに連動して変化させる ことを特徴とする請求項5または請求項6記載のリモコン装置。

【請求項8】

前記カスタムボタンは複数設けられている

ことを特徴とする請求項1~請求項7のいずれか一項に記載のリモコン装置。

【請求項9】

前記機器は空気調和機である

ことを特徴とする請求項1~請求項8のいずれか一項に記載のリモコン装置。

【発明の詳細な説明】

- 【技術分野】
- [0001]

本発明は、リモコン装置に関する。

【背景技術】

[0002]

20

40

リモコン装置には、操作対象の機器を制御するための複数のボタンが配置されているが 、ユーザーによっては全く使用されない機能のボタンが配置されていることがある。 [0003]そこで、従来より、ユーザーにより使用頻度の高い機能を指定し、それらを別画面に集 めて表示させるようにしたリモコン装置がある(例えば、特許文献1参照)。 [0004]また、リモコン装置の表示部に階層化メニューを表示し、メニューからユーザーが所望 の機能を選択することで、その機能が作動するようにしたリモコン装置もある。この種の リモコン装置では、目的の機能がメニューの深層部にある場合、複数の操作を必要とし、 10 操作性の悪化を招く。そこで、リモコン装置上に配置されたボタンにユーザーの要望に応 じて特定の機能を割り当て、操作性の向上を図ったリモコン装置もある(例えば、特許文 献2参照)。 【先行技術文献】 【特許文献】 [0005]【特許文献1】特開2007-181068号公報([0081]) 【特許文献 2 】特開 2 0 0 0 - 1 9 7 1 6 2 号公報(要約) 【発明の概要】 【発明が解決しようとする課題】 [0006]ところで、ユーザーが機能を実際に作動させる際には、制御対象の機器の現在の運転状 態(運転中または停止中、運転モード等)を把握した上で行うことが通常である。しかし ながら、特許文献1、2では、機能選択時の操作性向上を図る対策がとられているのみで 、機能を実際に作動させる際の機器の運転状態をリモコン装置上で確認できるようにはな っていない。このため、ユーザーがボタンを操作して目的の機能を作動させる際には、機 器 の 運 転 状 態 を 実 際 に 機 器 本 体 を 見 て 確 認 す る 必 要 が あ り 、 利 便 性 の 向 上 に 改 善 の 余 地 が あった。 本発明は、上記のような課題を解決するためになされたもので、ユーザーの要望に応じ 30 て特定の機能を割り当てたカスタムボタンを、機器の運転状態を確認しながら操作するこ とが可能なリモコン装置を提供することを目的とする。 【課題を解決するための手段】 本発明に係るリモコン装置は、操作対象の機器の運転状態を表示するメイン画面を含む 各種画面を表示する表示部と、表示部に重ねて配置されたタッチパネルと、機器が有する 複数の機能のうちのいずれかの機能をユーザー操作に応じて割り当てたカスタムボタンを 、運転状態とともにメイン画面に表示させる制御部とを備えたものである。 【発明の効果】  $\begin{bmatrix} 0 & 0 & 0 & 9 \end{bmatrix}$ 40 本発明によれば、機器の運転状態を見ながらカスタムボタンの操作を行うことが可能と なる。 【図面の簡単な説明】 [0010]【図1】本発明の実施の形態1に係るリモコン装置の制御ブロック図である。 【図2】本発明の実施の形態1に係るリモコン装置の表示部の表示画面を示す図である。 【 図 3 】本 発 明 の 実 施 の 形 態 1 に 係 る リ モ コ ン 装 置 に お け る ボ タ ン 操 作 に 基 づ く 表 示 画 面 の遷移を示す図である。 【図4】本発明の実施の形態1に係るリモコン装置におけるカスタムボタン設定時の画面 の遷移を示す図である。

【図5】図4のカスタムボタン設定後の画面例を示す図(その1)である。

50

【図6】図4のカスタムボタン設定後の画面例を示す図(その2)である。 【図7】本発明の実施の形態1に係るリモコン装置の変形例を示すブロック図である。 【図8】図7の変形例における2つの画面例をまとめて示した図である。 【図9】本発明の実施の形態2に係るリモコン装置の制御ブロック図である。 【図10】本発明の実施の形態2に係るリモコン装置の外観図である。 【図11】本発明の実施の形態2に係るリモコン装置におけるかんたんモード時の画面例 を示す図である。 【図12】本発明の実施の形態2に係るリモコン装置におけるかんたんモード時に異常が 発生した場合の画面例を3例まとめて示す図である。 10 【図13】本発明の実施の形態2に係るリモコン装置における通常モードからかんたんモ ードへの表示モードの切替え設定画面を示す図である。 【図14】本発明の実施の形態2に係るリモコン装置におけるかんたんモードから通常モ ードへの表示モードの切替え設定画面を示す図である。 【図15】本発明の実施の形態2に係るリモコン装置におけるかんたんモードから通常モ ードへの切替え時における画面遷移の変形例を示す図である。 【図16】本発明の実施の形態3に係るリモコン装置におけるタイマー設定時の画面の遷 移を示す図である。 【図17】図16のタイマー設定時における設定画面を示す図である。 【図18】本発明の実施の形態3のリモコン装置のタイマー設定時における設定画面の変 20 形例を示す図である。 【図19】本発明の実施の形態3に係るリモコン装置におけるタイマー設定終了時のポッ プアップ表示の変形例を示す図である。 【発明を実施するための形態】 以下、本発明に係るリモコン装置を空気調和装置のリモコン装置に適用した場合につい て説明する。 実施の形態1. 図1は、本発明の実施の形態1に係るリモコン装置の制御ブロック図である。図1およ 30 び後述の図において、同一の符号を付したものは、同一のまたはこれに相当するものであ り、これは明細書の全文において共通している。さらに、明細書全文に表れている構成要 素の形態は、あくまで例示であってこれらの記載に限定されるものではない。 リモコン装置1は、空気調和機本体2と通信して制御指令および空気調和機本体2の運 転情報等を送受信するものである。リモコン装置1は、空気調和機本体2へ運転情報等を 変更する信号を送信する送信部12と、空気調和機本体2の設定状態等を表示する表示部 13と、表示部13を明るくするバックライト14とを備えている。リモコン装置1はさ らに、表示部13の表示領域と重なるように表示部13の表面または裏面に設置され、検 知領域に対する操作を受け付け、その検知座標を出力するタッチパネル15と、制御部1 1とを備えている。 40 [0013]制御部11は、タッチ座標取得手段16と、表示内容管理手段17と、制御内容管理手 段18とを備えている。制御部11は例えばマイクロコンピュータで構成され、CPU、 RAMおよびROM等を備えており、ROMには制御プログラムが記憶されている。そし

[0014]

タッチ座標取得手段16は、タッチパネル15のタッチされた座標を取得する。表示内 容管理手段17は、表示部13に表示する画像、その表示位置(座標)、画像の種類(単 純な画像としての表示なのか、ボタンなのか等)を管理する。制御内容管理手段18は、 タッチ座標取得手段16で取得した座標と表示内容管理手段17の情報とに基づいて、ユ

て、CPUと制御プログラムとにより、タッチ座標取得手段16と、表示内容管理手段1

7と、制御内容管理手段18とが機能的に構成されている。

ーザーがタッチした領域にある画像の種類を識別し、その画像の種類に対応した処理を指示する信号を送信部12を用いて空気調和機本体2へ送信させたり、表示部13の表示内容の更新を表示内容管理手段17へ依頼したりする。

【0015】

図2は、本発明の実施の形態1に係るリモコン装置の表示部の表示画面を示す図である

画面100は空気調和機本体2が停止している場合の画面であり、画面100には現在時刻と、空気調和機本体2の運転状態(運転モード:冷房、停止中)とが表示されている。画面100にはさらに、運転ボタン200と、メニューボタン202と、カスタムボタン201とが表示されている。

【0016】

運転ボタン200は、空気調和機本体2の動作を開始または停止させるボタンである。 図2では、空気調和機本体2が停止中のため、画面100の運転ボタン200には「運転」と表示されている。メニューボタン202は、空気調和機本体2やリモコン装置1の各種機能の設定または設定変更をするためのメニュー画面に画面を遷移させるボタンである。カスタムボタン201は、空気調和機本体2が有する複数の機能の中から、ユーザーが 所望の機能を選択して割り当てることが可能なボタンである。

【0017】

画面101は空気調和機本体2が動作している場合に表示部13に表示される画面であ り、画面101には現在時刻と、空気調和機本体2の状態(運転モード:冷房、設定温度 :26 、湿度60%)とが表示されている。また、画面101には、画面100と同様 のボタン200~ボタン202(運転ボタン200は空気調和機本体2が運転中のため、 画面101では停止と表示)が表示されている。さらに、画面101には、運転モードボ タン203と、温湿度ボタン204とが表示されている。運転モードボタン203は、現 在の運転モードの表示を行うとともに、運転モードの設定変更を行うための運転モード変 更画面に画面を遷移させるボタンである。温湿度ボタン204は、設定温度や設定湿度の 表示を行うとともに、設定温度または設定湿度の設定変更を行うための温湿度画面に画面 を遷移させるボタンである。

【0018】

動作について、図1および図2を用いて説明する。図2において、空気調和機本体2が 停止している場合、表示部13には画面100が表示されている。ユーザーが空気調和機 本体2を運転させたい場合、ユーザーは表示部13上の運転ボタン200をタッチする。 ここで、タッチパネル15は少なくとも表示部13の領域のうち、ボタンが配置される領 域を覆う範囲のタッチ情報を取得できるように表示部13の表面または裏面に設置されて おり、ユーザーのタッチ操作を検知可能となっている。

[0019]

タッチパネル15によってユーザーのタッチが検知されると、タッチ座標取得手段16 は、ユーザーがタッチした座標情報を取得する。表示内容管理手段17は、タッチ座標取 得手段16が取得した座標情報を用いて、タッチされた領域にある画像の種類を識別する 。今回の例では、運転ボタン200がタッチされたことが分かる。

【0020】

続いて、制御内容管理手段18は、表示内容管理手段17で識別された画像の種類情報 を用いて、続きの動作を決定する。すなわち、制御内容管理手段18は、表示内容管理手 段17で識別された画像の種類情報に加えて、現在の運転状態(冷房で停止中等)の情報 も加味し、次の動作を決定する。

[0021]

今回の例では、空気調和機本体2が冷房で停止中という条件で運転ボタン200がタッ チされたので、制御内容管理手段18は、空気調和機本体2が冷房で動作中であることを 示す表示(画面101)を表示内容管理手段17に依頼する。また、制御内容管理手段1 8は、空気調和機本体2を冷房で動作させる信号を空気調和機本体2へ向けて送信するよ

うに送信部12に依頼する。表示内容管理手段17は、制御内容管理手段18からの依頼 にしたがって画面101を表示部13に表示し、送信部12は、制御内容管理手段18か らの依頼にしたがって空気調和機本体2を冷房で動作させる信号を空気調和機本体2へ向 けて送信する。

(6)

【 0 0 2 2 】

また、空気調和機本体2が動作中で表示部13には画面101が表示されている際にユ ーザーが空気調和機本体2を停止させる場合、ユーザーは表示部13上の運転ボタン20 0をタッチする。リモコン装置1は、運転ボタン200がタッチされると、停止中に運転 ボタン200がタッチされた場合と同様の動作を実施する。すなわち、タッチ座標取得手 段16はタッチされた座標を取得し、表示内容管理手段17は画像の種類を識別し、制御 内容管理手段18は動作を決める。

【0023】

今回の例では、空気調和機本体2が動作中という条件で運転ボタン200がタッチされ たので、制御内容管理手段18は、空気調和機本体2が冷房で停止中であることを示す表 示(画面100)を表示内容管理手段17に依頼する一方、空気調和機本体2の冷房を停 止させる信号を空気調和機本体2へ向けて送信するように送信部12へ依頼する。表示内 容管理手段17は、制御内容管理手段18からの依頼にしたがって画面100を表示部1 3に表示し、送信部12は、制御内容管理手段18からの依頼にしたがって空気調和機本 体2の冷房を停止させる信号を空気調和機本体2へ向けて送信する。

【0024】

続いて、運転モードボタン203、温湿度ボタン204およびメニューボタン202が タッチされた際の動作について、図3の表示画面を用いて説明する。

【0025】

図3は、本発明の実施の形態1に係るリモコン装置におけるボタン操作に基づく表示画 面の遷移を示す図である。

画面101において、運転モードを変更する場合、ユーザーは運転モードボタン203 をタッチする。運転モードボタン203がタッチされると、制御部11は表示部13の表 示画面を画面102へ遷移させる。画面102では、変更可能な運転モードが一覧表示さ れており、ユーザーによっていずれかの運転モードがタッチされると、制御部11はタッ チされた運転モードに変更する。

【0026】

また、画面101において、温湿度を変更する場合、ユーザーは温湿度ボタン204を タッチする。温湿度ボタン204がタッチされると、制御部11は、現在の設定温度、設 定湿度が表示されている画面103へ遷移させる。画面103では、設定温度、設定湿度 それぞれに上下ボタンが表示されており、上下ボタンをタッチすることで設定温度、設定 湿度を変更できる。画面103では、設定温度、設定湿度が同時に表示されているが、同 時に表示されていなくてもよく、設定温度のみが表示されている画面を表示して、温度が 設定された後、湿度を設定させる画面に遷移するようにしても良い。当然、湿度 温度の 順でも良い。また、温湿度ボタン204を2つに分けて別々の設定画面へ遷移するように しても良い。

【0027】

なお、暖房では湿度調整が不要である場合が多いため、運転モードが暖房である場合に は、画面101での温湿度ボタン204の表示および画面103の表示を温度表示だけに しても良い。また、除湿では温度調節が不要であるので、運転モードが除湿である場合に は、画面101での温湿度ボタン204の表示および画面103の表示を湿度表示だけに しても良い。さらに、運転モードが送風である場合には、温度も湿度も調節できないため 、画面101での温湿度ボタン204を無効または表示しないようにしても良い。 【0028】

続いて、メニューボタン202がタッチされた場合の動作を説明する。メニューボタン 202がタッチされると、制御部11は、表示部13の表示画面を画面104(メニュー 10

30

20

画 面 ) ヘ 遷 移 さ せ る 。 画 面 1 0 4 に は リ モ コ ン 装 置 1 で 設 定 お よ び 操 作 が 可 能 な 機 能 に 対 応 し た 機 能 ボ タン が 一 覧 表 示 さ れ て い る 。 機 能 ボ タン に は 、 そ の 機 能 を 識 別 可 能 な 画 像 が 表 示 さ れ て い る 。

【 0 0 2 9 】

なお、表示部13が十分大きければ、画面104一画面に全ての機能に対応した機能ボ タンを表示できるが、機能数が多い場合および表示部13が十分な大きさを有していない 場合には全ての機能ボタンを一画面で表示できない。この場合は、最初の一画面で表示し きれない他の機能ボタンを別の画面を分け、切替えボタン(画面104の「次へ」ボタン 205a)で、順次、画面を切替えて表示する。

近年、空気調和機は様々なセンサーを具備するようになり、益々多機能化が進んでおり、機能数は増加の一途を辿っている。また、一般家庭に設置される空気調和機のリモコン 装置は手に持って操作することを想定しているため、十分な大きさの表示部13を持つこ とが難しい。このため、全ての機能ボタンを一画面で表示することが難しくなってきてお り、上述したように、複数の機能を複数の画面に分け、切替えて表示する必要性が増して いる。

【0031】

図3は複数の機能を複数の画面に分け、切替えて表示する場合を示しており、画面10 4で「次へ」ボタン205aをタッチすると、制御部11は、表示部13の表示画面を画 面105へ遷移させる。なお、画面105で「前へ」ボタン205bをタッチすると画面 104へ戻ることができる。また、画面105で「次へ」ボタン205aをタッチすると 、制御部11は、表示部13の表示画面を画面107(図4参照)へ遷移させる。画面1 04、画面105および画面107は本発明のメニュー画面に相当する。

【 0 0 3 2 】

ユーザーは画面101に表示されていない機能については、メニュー画面(画面104 、画面105、画面107)に示された機能一覧から選択することとなる。例えば、除菌 脱臭機能を設定したい場合、ユーザーは画面101でメニューボタン202をタッチして 画面104を表示させ、画面104から除菌脱臭機能を探す。画面104には除菌脱臭機 能が無いため、さらに「次へ」ボタン205aをタッチして画面105を表示させる。こ こで、除菌脱臭機能は画面105にあるため、除菌ボタン205をタッチする。なお、画 面105にも目的の機能が無い場合には、さらに「次へ」ボタン205aをタッチして画 面107(図4参照)を表示させて目的の機能を探すことになる。

そして、除菌ボタン205がタッチされると、制御部11は、表示部13の表示画面を 画面105から画面106へ遷移させ、ここで入ボタン207がタッチされると、除菌脱 臭機能を作動させる。一方、画面106で切ボタン206がタッチされた場合は、制御部 11は除菌脱臭機能を停止させる。なお、ここでは、表示部13の表示画面を画面105 から画面106へ遷移させて除菌脱臭機能の入または切を設定するようにしたが、除菌脱 臭機能の入または切の設定に係る制御は、上記の制御方法に限られたものではない。他に 例えば、画面105から画面106への遷移を無くし、画面105上のボタン押下で直接 、入または切を設定させる制御方法としてもよい。この点は、除菌脱臭機能に限らず、メ ニュー画面上の他の機能についても同様である。

【0034】

上記の動作を行うことで所望の機能を作動させることができるが、通常、このようにメ ニューから所望の機能を指定する操作を行うのは手間がかかる。このため、良く使用する 機能をこのように毎回、指定するのは煩わしい。

【 0 0 3 5 】

そこで、本実施の形態1ではカスタムボタン201を用いることで、手間の軽減を図っている。ここで、カスタムボタン201は、通常運転中(運転開始直後も含む)の画面1 00と、通常停止中(運転停止直後も含む)の画面101とのそれぞれに表示されている 10

20

。以下、通常運転中および通常停止中のトップ画面として表示される画面100、101 をまとめてメイン画面という。このようにメイン画面に表示されるカスタムボタン201 に、良く使用する機能を割り当て、その機能に関する設定(例えば、作動開始または作動 停止)を簡単に指定できるようにする。以下、次の図4を用いて、所望の機能をカスタム ボタン201に割り当てる方法について説明する。

(8)

[0036]

図4は、本発明の実施の形態1に係るリモコン装置におけるカスタムボタン設定時の画面の遷移を示す図である。図5および図6は、図4のカスタムボタン設定後の画面例を示す図である。ここでは、カスタムボタン201に除菌脱臭機能を割り当てる場合を例に説明する。

画面107で設定ボタン208がタッチされると、制御部11は表示部13の表示画面 を画面108に遷移させる。表示部13が十分大きければ、画面108一画面に全ての設 定操作項目が表示されるが、設定操作項目数が多い場合および表示部13が十分な大きさ を有していない場合には全ての設定操作項目を一画面で表示できない。この場合は、最初 の一画面で表示しきれない他の設定操作項目を別の画面に分け、切替えボタン(画面10 8の「次へ」ボタン205a)で、順次、画面を切替えて表示する。

【0037】

図4は複数の設定操作項目を複数の画面に分けて表示する場合を示しており、画面10 8で「次へ」ボタン205 a がタッチされると、制御部11は表示部13の表示画面を画 面109へ遷移させる。画面109でカスタムボタン設定ボタン209がタッチされると 、制御部11は表示部13の表示画面を画面110へ遷移させる。画面110には、カス タムボタンに関する説明文と、次の画面へ進むための、「すすむ」ボタン210とが表示 されている。

【 0 0 3 8 】

そして、「すすむ」ボタン210がタッチされると、制御部11は、カスタムボタン201に割り当てることが可能な機能一覧を示した画面111を表示部13に表示させる。 カスタムボタン201へ設定できる機能一覧を示した機能一覧画面は、ここでは画面11 1~画面113の3画面構成となっている。ここで、カスタムボタン201(図2参照) へ割り当てる機能(ここでは、除菌脱臭機能)に対応する、画面112の除菌ボタン21 1がタッチされると、制御部11は、除菌脱臭機能をカスタムボタン201へ割り当てる。 この設定が完了すると、制御部11は、画面101(図2参照)において風あて機能が 割り当てられていたカスタムボタン201を、除菌脱臭機能が割り当てられたカスタムボ タン212(図5)に変更する。この際、制御部11は、カスタムボタン212に新たに 割り当てられた機能をユーザーが識別できるように、風あて機能の画像を、除菌脱臭機能 を示す画像に変更する。

【 0 0 3 9 】

以上のように、メイン画面のカスタムボタン201(図2参照)に所望の機能(ここで は、除菌脱臭機能)を割り当てた後、除菌脱臭機能が割り当てられたカスタムボタン21 2(図5)がタッチされた場合、制御部11は、表示部13の表示画面を、除菌脱臭機能 の作動開始または作動停止を設定する画面106(図3参照)に直接遷移させる。 【0040】

ところで、画面107の設定ボタン208がタッチされた際に表示される画面108お よび画面109には、設定することが稀な設定操作項目をまとめてある。稀な設定操作項 目とは、例えば、購入時(空気調和機設置時)に一度、設定操作をすれば良い項目である 。カスタムボタン201に機能を割り当てる操作も、基本的には頻繁に行われる操作では ないため、「カスタムボタン設定」も、設定ボタン208をタッチして遷移した画面に表 示するようにしている。

【0041】

ここで、機能一覧画面である画面111~画面113について説明する。機能一覧画面 (画面111~画面113)は、メニューボタン202をタッチした後のメニュー画面(

10

20

10

20

30

40

50

画面104、画面105、画面107)と全く同じ構成となっている。つまり、カスタム ボタン201へ割り当てることができる機能は、画面104、画面105および画面10 7に配置されている機能となる。このように、機能選択の際に用いる画面を、メニューボ タン202からの機能選択時とカスタムボタン割り当て時とで同じとしている。 【0042】

なお、画面108および画面109に示した稀な設定操作項目も、いわば空気調和機が 有する機能の一つであるが、これらの稀な設定操作項目については、カスタムボタン20 1に割り当てる機能一覧画面から外すようにした。つまり、カスタムボタン201に割り 当てることが可能な機能を、空気調和機が有する複数の機能の中から一部の機能に絞るよ うにした。このため、ユーザーがカスタムボタン201に割り当てる機能選択時の負荷を 低減することが可能となる。

【0043】

また、カスタムボタン201の画像を、メニューボタン202をタッチした後のメニュー画面(画面104、画面105、画面107)の機能ボタンの画像と同じにしている。 これにより、カスタムボタン201(212)に割り当てた機能が、どのような機能であったかを簡単に想起させることが可能となる。

[0044]

また、メニュー画面(画面104、画面105、画面107)では、機能ボタンの画像 を、その機能の設定状態に応じて変化させるようにしている。具体的には、現在設定中( 作動中)の機能(ここでは、風あて機能)ボタンにはレ点表示がされ、現在の作動状態を 確認できるようになっている。また、画面105においては、現在設定できない機能(こ こでは、冷房モード中には設定できない速暖房機能および足暖機能)ボタンを、選択不可 であることを示す操作不可画像(具体的には、例えば灰色表示(グレーアウト表示))と している。このように、機能ボタンの画像を、その機能の設定状態に応じて変化させるこ とで、作動状態の確認と操作不可状態の機能の確認とが容易にできるようになり、リモコ ン装置1の使い勝手の向上が図られている。

[0045]

また、メイン画面上のカスタムボタンの画像についても、メニューボタン202がタッ チされた後のメニュー画面(画面104、画面105、画面107)の機能ボタンの画像 と同じように、カスタムボタン201に割り当てられた機能が設定済であればレ点表示( 画面114のカスタムボタン212)され、操作できない機能であれば操作不可画像(画 面115のカスタムボタン213)される。これにより、ユーザーはメイン画面上のカス タムボタンを一瞥することで、作動状態の確認と操作不可状態の機能の確認とが容易にで きるようになり、リモコン装置1の使い勝手が向上する。

[0046]

また、制御部11は、カスタムボタン201の画像と、メニューボタン202がタッチ された後のメニュー画面(画面104、画面105、画面107)における画像とを互い に連動させている。具体的には、例えば、暖房運転中でカスタムボタン201に速暖房機 能が割り当てられている状態において、暖房運転から冷房運転に切替えられた場合、制御 部11はメニュー画面(画面105)における速暖房機能の画像を選択可能な画像から、 選択不可であることを示す操作不可画像に変更するとともに、カスタムボタン201も同 様の画像に変更する。これにより、メイン画面およびメニュー画面のどちらからでも、現 在の設定状況を確認できる。

【0047】

以上説明したように、本実施の形態1では、メイン画面に空気調和機本体2の運転状態 (運転中または運転停止中、運転モード)とともにカスタムボタン201を表示するよう にした。これにより、ユーザーは、空気調和機本体2の運転状態等を見ながらカスタムボ タン201の操作が可能となるため、状況に合わせた機能の作動が可能となり、使い勝手 が向上する。 【0048】 なお、カスタムボタン201の表示位置は画面上のどこでも同じ効果が得られるが、自 由に表示位置が変えられると、ユーザーは操作に迷ってしまうため固定位置であることが 望ましい。よって、本実施の形態1では、メイン画面(画面100、画面101)におい て同じ位置(この例では最下段の真ん中)としている。また、カスタムボタン201の大 きさについても同様に、例えば画面100と画面101とでカスタムボタン201の大き さが異なるとユーザーは操作に迷ってしまうため同じ大きさとすることが望ましい。よっ て、本実施の形態1では、メイン画面(画面100、画面101)において、カスタムボ タン201の大きさを同じとしている。これにより、カスタムボタン201を操作するに あたり、ユーザーは迷わずカスタムボタン201を見つけて操作することができ、操作性 を向上することができる。

(10)

【0049】

図 7 は、本発明の実施の形態 1 に係るリモコン装置の変形例を示すブロック図である。 図 8 は、図 7 の変形例における 2 つの画面例をまとめて示した図である。

図7において、リモコン装置1は図1に示した構成に加えてさらにハードボタン19を 備えている。ハードボタン19には、空気調和機本体2の運転および停止を操作する機能 を割り当てる。このハードボタン19を用いると、画面100および画面101に配置し た運転ボタン200は不要となる。そのため、運転ボタン200が配置されていた画面上 の領域部分に、2つ目のカスタムボタンを配置することが可能となる。これにより、例え ば図8(a)の画面116のようにカスタムボタン214aとカスタムボタン214bと を配置することが可能となる。

[0050]

このようにすることにより、メイン画面に2つの機能のカスタムボタン(図8ではタイマーと風あて)が配置可能となり、ユーザーの使い勝手がより向上することとなる。なお、カスタムボタンが2つとなった場合、図4のカスタムボタン設定の画面110で「すすむ」ボタン210がタッチされた際に、制御部11は表示部13の表示画面を直接画面1 11へ遷移させずに、図8(b)の画面117のようにどちらのボタンを変更するかを選択させる画面を表示させる必要がある。

【 0 0 5 1 】

実施の形態2.

実施の形態1では、表示モードが通常モード(第1モード)の場合について説明したが 30、実施の形態2では、表示モードとして、さらにかんたんモード(第2モード)を有している。通常モードとかんたんモードとの違いは、画面遷移をどの程度許可するかの違いである。通常モードは画面遷移を許可するモードであり、例えばメニューボタン202(図3参照)が押下されると、画面101から画面104に遷移する。これに対し、かんたん モードでは、このような画面遷移を一部許可せずに制限したモード(運転入切、特殊操作、異常状態のみ画面遷移を許可し、それ以外の画面遷移を許可しない)である。そして、実施の形態2では、かんたんモードにおける異常時の表示動作と、かんたんモードから通常モードへの切替え動作とを特徴としており、これらの動作について以下に順次、詳述する。

【 0 0 5 2 】

図9は、本発明の実施の形態2に係るリモコン装置の制御ブロック図である。 実施の形態2のリモコン装置1の制御部11は、図1に示した実施の形態1のリモコン 装置1の送信部12に代えて送受信部12aを備えるとともに、さらに、表示部13へ表 示する表示モードを管理する表示モード管理手段20を備えている。以下、実施の形態2 が実施の形態1と異なる部分を中心に説明する。また、上記実施の形態1において適用さ れる変形例は、本実施の形態2の同様の構成部分についても同様に適用される。 【0053】

図10は、本発明の実施の形態2に係るリモコン装置の外観図である。 図10において、運転ボタン19aは、空気調和機本体2の運転および停止を制御する (反転させる)運転ボタンである。また、画面点灯ボタン19bは、表示部13等が消灯 10

20

している状態で押下することで表示部13およびバックライト14を点灯させ、タッチパ ネル15の機能を起動するボタンである。リモコン装置1を電池駆動とした場合、電気寿 命を延ばすことが求められるため、リモコン装置1の未使用時は、画面点灯ボタン19b を用いて表示部13およびバックライト14の消灯、場合によってはタッチパネル15の 停止が行われる。なお、表示部13およびバックライト14を点灯後、タッチ操作が行わ れずに一定時間経過した場合には、表示部13およびバックライト14が消灯するととも に、タッチパネル15の機能が停止するようになっている。運転ボタン19aおよび画面 点灯ボタン19bはハードボタンで構成されている。

[0054]

図 1 1 は、本発明の実施の形態 2 に係るリモコン装置におけるかんたんモード時の画面 <sup>10</sup> 例を示す図である。

画面118は、表示モードが、かんたんモードに設定された場合のかんたんモード表示 の画面を示している。かんたんモード表示の画面118は、実施の形態1の図2~図6の ような通常モード表示とは異なり、時刻表示等を表示するタイトル部分および運転モード ボタン203が無い。また、画面118には温湿度ボタン204も無く、代わりに温度表 示215と、設定温度を上げる上ボタン216と、設定温度を下げる下ボタン217とが 配置されている。さらに、画面118には、カスタムボタン201およびメニューボタン 202も無く、代わりに冷房ボタン218と、1時間切タイマーボタン219と、暖房ボ タン220とが配置されている。画面118と後述の画面119とはかんたんモードにお けるメイン画面に相当する。

[0055]

続いてかんたんモードについて図10、図11を用いて説明する。

かんたんモードに設定されている場合、空気調和機本体2の停止中には画面119が表示部13に表示される。そして、ユーザーにより運転ボタン19aが押下されると、制御部11は、運転開始の信号を送信部12から空気調和機本体2へ送信して空気調和機本体 2を動作させ、表示部13に画面118を表示させる。一方、空気調和機本体2が動作している場合に運転ボタン19aが押下されると、制御部11は、停止信号を送信部12から空気調和機本体2へ送信して空気調和機本体2の動作を停止させ、表示部13に画面1 19を表示させる。

【0056】

画面118上では、運転モードの選択は、冷房、暖房の2つのモードに制限されている 。運転モードを選択する場合は、冷房ボタン218か暖房ボタン220をタッチすること で実施する。制御部11は、タッチされたボタンを白黒反転させて設定状況を示すととも に、タッチされたボタンの運転モードを実施する。また、かんたんモードでは通常モード と同様に温度変更が可能であり、画面118上に配置された上ボタン216または下ボタ ン217がタッチされると、制御部11は設定温度を上下させる。さらに、制御部11は 、1時間切タイマーボタン219がタッチされると、1時間切タイマーを動作させるとと もに、画面118上の1時間切タイマーの表示を白黒反転させ、設定状況を示す。 【0057】

このようにすることで、かんたんモードにおける空気調和機本体2運転中のメイン画面 <sup>40</sup> である画面118上での操作では、メニューボタン202(図2参照)がタッチされた場 合のような画面遷移を無くすことができる。よって、複雑な操作を省くことが可能となる ため、家電機器の操作が苦手なユーザーでも簡単に操作することが可能となる。 【0058】

また、画面118に1時間切タイマーボタン219を配置したが、かんたんモードの画面118に配置するボタンはこのボタンでなくても良く、画面遷移を伴わなければ、どのようなボタンでも良い。例えば、除湿への運転モード変更(この場合は温度表示でなく湿度表示となる)を行うボタンでも良いし、一時的に風速を上げるようなボタンでも良い。 また、画面118のボタン218~ボタン220のそれぞれの機能を、通常モード設定中にユーザーが任意に変更できるようにしても良い。 20

【0059】

また、本実施の形態2のリモコン装置1では、制御部11が、リモコン装置1または空気調和機本体2が状態異常となった場合(エラーが発生した場合)、例えばポップアップ 表示等によって現在の表示画面に重ねて異常通知画面132を表示させるようにしており 、この点について以下に説明する。

[0060]

図12は、本発明の実施の形態2に係るリモコン装置におけるかんたんモード時に異常 が発生した場合の画面例を3例まとめて示す図である。

図12(a)は、リモコン装置1が状態異常となった場合の異常通知画面例を示してお り、具体的には、停止中の画面点灯時に画面点灯ボタン19bを押下した場合の異常通知 画面132を示している。図12(b)および図12(c)は、空気調和機本体2が状態 異常となった場合の異常通知画面例を示している。具体的には、図12(b)はフィルタ ーお掃除メカの異常、図12(c)は本体故障の場合の異常通知画面132を示している 。なお、制御部11は、空気調和機本体2で異常が発生した際に空気調和機本体2から送 信される異常通知信号を送受信部12aで受信するようになっており、受信した異常通知 信号に基づいて上記の図12(b)および図12(c)の異常通知画面132の表示を行 う。

[0061]

このようにリモコン装置1の表示部13に異常通知画面132が表示されることで、ユーザーは異常を知ることが可能となる。なお、図12に示した異常通知画面132は一例 20 であって、図12の異常通知画面132に限られたものではない。

【0062】

続いて、通常モードからかんたんモードへの表示切替方法について説明する。表示モードの切替えは、上述の稀な設定操作項目にあたるため、表示モードの切替えの設定画面は、実施の形態1の図4の画面107に示した設定ボタン208がタッチされた際に遷移する画面108または画面109に配置される。ここでは、画面109(図4、次の図13)に配置されている。

図13は、本発明の実施の形態2に係るリモコン装置における通常モードからかんたん モードへの表示モードの切替え設定画面を示す図である。

画面109において表示モードボタン221がタッチされると、制御部11は表示部1 3の表示画面を画面120に遷移させる。画面120には、表示モードを通常モードから かんたんモードに切替えるかんたんモードボタン222が配置されている。このかんたん モードボタン222がタッチされると、制御部11の表示モード管理手段20は表示部1 3の表示を、図3の通常モード表示から図11のかんたんモード表示へ切替える。 【0064】

次に、かんたんモードから通常モードへの表示切替方法について説明する。かんたんモードの表示は、図11の画面118に示したように余分な機能の表示を削除している。よって、この画面118上の単純なボタン操作では、かんたんモードから通常モードへの表示切替を実施できない。また、かんたんモードは家電機器の操作が苦手なユーザーが使用する表示モードであるため、簡単にかんたんモードから通常モードへ戻ってしまうと家電機器の操作が苦手なユーザーが混乱し、操作性が落ちる。そのため、家電機器の操作が苦手なユーザーでも一般的に行う可能性のある、電池交換またはリセット動作を行っただけで簡単に表示モードがかんたんモードから通常モードに戻ってしまっては、家電機器の操作が苦手なユーザーには迷惑であり実施すべきでない。

【 0 0 6 5 】

そこで、本実施の形態2では、かんたんモードから通常モードへの切替えに画面点灯ボ タン19bを用いる。なお、画面点灯ボタン19bは、通常は上述したように画面が消灯 している状態で押下されると、バックライト14を点灯させ、また、バックライト14の 点灯中に押下されると、状態異常と判断し、表示部13にエラーをポップアップ表示させ 10

30

るボタンである。このように画面点灯ボタン19bには動作が割り当てられているが、仮 に、画面点灯ボタン19bに割り当てる動作を、エラーをポップアップ表示させる動作に 代えて、表示モードを変更する動作にした場合、画面点灯ボタン19bを単に押下しただ けで簡単に表示モードを通常モードに変更できてしまう。このため、やはり画面点灯ボタ ン19bの単純な押下で表示モードの切替えを可能にすることは、家電機器の操作が苦手 なユーザーには迷惑であり実施すべきでない。

【 0 0 6 6 】

そこで、本実施の形態2では、画面点灯ボタン19bを例えば2~3秒程度、長押しす ることで、表示モードを通常モードに切替えるための設定画面を表示するようにする。な お、設定画面を表示させる操作は、画面点灯ボタン19bの長押し操作に限られたもので はなく、少なくとも家電機器の操作が苦手なユーザーが一般的に行う通常操作とは異なる 特殊操作であれば良い。特殊操作としては例えば、ハードボタンの2つ同時押し、タッチ パネル15とハードボタンとの同時押しまたは同時押しの長押し等がある。 【0067】

図14は、本発明の実施の形態2に係るリモコン装置におけるかんたんモードから通常 モードへの表示モードの切替え設定画面を示す図である。

図14に示すように、かんたんモード表示の画面118の表示中に画面点灯ボタン19 b(図10参照)が長押しされると、制御部11は特殊操作画面である画面121を表示 部13に表示させる。画面121上で表示モード変更ボタン223がタッチされると、制 御部11は表示部13に表示モードの切替え設定画面である画面122を表示させる。そ して、制御部11は、画面122上で通常モードボタン224がタッチされると、表示モ ードを通常モードに戻し、通常モード表示の画面(図3参照)を表示部13に表示させる 。ここで、画面点灯ボタン19bを長押ししただけで、すぐに表示モードの変更および設 定画面の表示をしないのは、家電機器の操作が苦手なユーザーを考慮してのことである。 【0068】

以上説明したように、実施の形態2では、実施の形態1と同様の効果が得られるととも に、通常モード設定時はもちろんのこと、かんたんモード設定時でも、状態異常となった 場合には異常通知画面132によってユーザーに異常を通知することが可能となる。 【0069】

また、かんたんモードから通常モードへは、特殊操作が行われた場合に切替えるように 30 し、電池交換またはリセット動作といった簡単な操作では切替えられないようにした。具体的な構成としては、かんたんモードから通常モードへの切替えを可能とする特殊操作に 、電池交換およびリセット動作の少なくとも一方を含まない構成とした。このため、家電 機器の操作が苦手なユーザーに、かんたんモードの操作画面を安定して提供し続けること ができ、操作性を確保できる。

[0070]

なお、上記では、かんたんモード表示の画面118の表示中に画面点灯ボタン19bが 長押しされた場合、特殊操作画面を表示した後、かんたんモードから通常モードへの表示 モードの切替えを行う切替え設定画面を表示するようにしていた。本発明はこのような画 面遷移に限られたものではなく、以下の変形例のようにしてもよい。

【 0 0 7 1 】

空気調和機は基本的に風を出す機器であるため、風向、風速といった空気調和機における基本的な機能の設定を行えないのでは、空気調和機の機能を十分に発揮できないだけでなく、ユーザーに不快な思いをさせてしまう可能性がある。また、切タイマーも一般的に求められる機能であり、タイマー設定を行えないと、ユーザーの利便性の低下に繋がる可能性がある。よって、以下に詳述する変形例では、かんたんモードであっても、特殊操作が行われた場合には、表示モードの変更に加えてさらに、予め設定された基本的な機能(ここでは、風向、風速、切タイマー)については、設定変更を可能とした。

図15は、本発明の実施の形態2に係るリモコン装置におけるかんたんモードから通常 <sup>50</sup>

10

40

モードへの切替え時における画面遷移の変形例を示す図である。

図15に示すように、かんたんモード表示の画面118を表示中に画面点灯ボタン19 bが長押しされると、制御部11は特殊操作画面である画面123を表示部13に表示す る。画面123、画面121および画面124は、「次へ」ボタン205aと「前へ」ボ タン205bとで行き来可能となっている。

[0073]

画面123は空気調和機本体2の風向、風速の設定変更を行う画面であり、画面123 上のそれぞれのボタンがタッチされると、制御部11は、表示部13の表示画面を、タッ チされたボタンに対応する設定画面へ遷移させる。画面123において例えば風速ボタン 225がタッチされると、制御部11は、表示部13の表示画面を、風速の設定画面であ る画面125へ遷移させる。画面124は切タイマーを設定する設定画面であり、制御部 11は、画面124でいずれかのボタンがタッチされると、画面118の下段の1時間切 タイマーの時間を変更する。

【0074】

このようにすることで、かんたんモードでの簡単な操作性を保持しつつ、ユーザーごと の風向、風速の調整と、切タイマーの時刻の設定とがさらに可能となり、ユーザーの利便 性が向上する。

【 0 0 7 5 】

実施の形態3.

実施の形態3は、タイマー設定時の操作性向上を図ったものである。

【0076】

図16は、本発明の実施の形態3に係るリモコン装置におけるタイマー設定時の画面の 遷移を示す図である。図17は、図16のタイマー設定時における設定画面を示す図であ る。以下、実施の形態3が実施の形態1、2と異なる部分を中心に説明する。また、実施 の形態1、2において適用される変形例は、本実施の形態3の同様の構成部分についても 同様に適用される。

[0077]

図16において、画面107は上述したようにメニュー画面の一つであり、この画面1 07に表示される複数の機能ボタンの一つにタイマーボタン227が含まれている。この タイマーボタン227がタッチされると、制御部11は表示部13の表示画面を画面12 6へ遷移させる。画面126には、入タイマーボタン228と、切タイマーボタン229 と、「前回と同じ予約」ボタン230と、予約解除ボタン231とが配置されている。 【0078】

入タイマーボタン228は、指定時間後または指定時刻に運転を開始する入タイマーの 設定を行うボタンである。切タイマーボタン229は、指定時間後または指定時刻に運転 を停止する切タイマーの設定を行うボタンである。「前回と同じ予約」ボタン230は、 前回と同じ予約を設定するためのボタンである。予約解除ボタン231は、タイマー予約 を解除するためのボタンである。入タイマーボタン228または切タイマーボタン229 がタッチされると、制御部11は表示部13の表示画面を、それぞれの設定画面へ遷移さ せる。

【0079】

図17の画面127は画面126で入タイマーボタン228がタッチされた場合の設定 画面である。画面127は、現在から運転開始までの時間を指定するための時間指定領域 232と、運転を開始する時刻を指定するための時刻指定領域233とを有している。実 施の形態3では、この設定画面(画面127)から時間指定および時刻指定のどちらの指 定方法でも、タイマー設定を可能としたことを特徴としている。

【 0 0 8 0 】

時間指定領域232には、互いに異なる時間が割り当てられた複数の時間ボタン232 aが配置されており、複数の時間ボタン232aのそれぞれには、割り当てられた時間が 識別可能に表示されている。また、時刻指定領域233には、設定時刻を表示する時刻表 10

示設定ボタン 2 3 3 a と、設定時刻を変更するための時刻上ボタン 2 3 3 b と、時刻下ボ タン 2 3 3 c とが配置されている。

**(**0 0 8 1 **)** 

続いて、動作について説明する。ユーザーがタイマーを設定する場合、画面101(図 3参照)のメニューボタン202をタッチし、続いて画面104および画面105で「次 へ」ボタン205aをタッチする。これにより、制御部11は、表示部13の表示画面を 画面107(図16参照)へ遷移させる。そして、ユーザーにより画面107上でタイマ ーボタン227がタッチされると、制御部11は、表示部13の表示画面を画面126へ 遷移させる。なお、例えば画面116(図8(a)参照)のようにカスタムボタン214 bにタイマーボタンを割り当てられていた場合は、ユーザーは、画面116でカスタムボ タン214bがタッチするだけで画面126へ遷移させることができる。 【0082】

画面126において、ユーザーはタイマーで空気調和機本体2の運転を開始させたいの か、停止させたいのか、それとも前回と同じ予約を行いたいのか、によってボタンを選択 する。例えば、前回と同じ予約を再度設定したい場合には、ユーザーは「前回と同じ予約 」ボタン230をタッチする。また、タイマーで空気調和機本体2を開始させたい場合に は、ユーザーは入タイマーボタン228をタッチする。一方、タイマーで空気調和機本体 2を停止させたい場合には、ユーザーは切タイマーボタン229をタッチする。なお、タ イマーを解除する場合も画面126から操作でき、解除したい場合には予約解除ボタン2 31をタッチする。

[0083]

制御部11は入タイマーボタン228がタッチされたことを検知すると、表示部13の 表示画面を図17の画面127へ遷移させる。ユーザーは画面127で、運転開始のタイ ミングを時間指定または時刻指定で設定する。すなわち、時間指定を行う場合、時間指定 領域232の複数の時間ボタン232aの中から希望の時間をタッチする。一方、時刻指 定を行う場合、時刻上ボタン233bと時刻下ボタン233cとを適宜タッチして時刻表 示設定ボタン233aに表示されている運転開始時刻を変更する。そして、時刻表示設定 ボタン233aに表示されている運転開始時刻が希望の時刻となった場合、ユーザーは時 刻表示設定ボタン233aをタッチする。

【0084】

制御部11は、以上の時間指定領域232および時刻指定領域233におけるタッチを 検知すると、タッチされたボタンに従ったタイマー予約の設定処理を終了するとともに、 設定が終了した旨のポップアップ表示(図示せず)を表示部13に表示させる。また、制 御部11は、切タイマーボタン229および予約解除ボタン231のタッチを検知した場 合も同様に、そのタッチされたボタンに従った処理を実行する。 【0085】

以上説明したように、本実施の形態3では、実施の形態1、2と同様の効果が得られる とともに、さらに以下の効果が得られる。すなわち、ユーザーがタイマーを設定するにあ たり、時間指定および時刻指定のどちらを行う場合でも、同じ画面で設定できる。このた め、従来のように時間指定を行うボタンと時刻指定を行うボタンとが離れた位置に配置さ れている場合に比べ、ユーザーの使い勝手が向上する。また、画面126に示したように 、入タイマー、切タイマー、前回と同じ予約、予約解除、といったように、タイマーに関 する機能を一覧表示することで、ユーザーの迷いを減らし、操作性を向上することができ る。

[0086]

さらに、タイマーの設定画面である画面127において、時間指定領域232に配置す るボタンを、時刻を指定するような上下ボタン、タッチするたびに時刻が変化するトグル のようなボタン、ではなく、時間を示した時間ボタン232aとしている。仮に、時間指 定領域232に配置するボタンを、時刻を指定するような上下ボタン、トグルタッチする たびに時刻が変化するトグルのようなボタン、とした場合、ボタン操作時に上下限値、上

20

10

下ボタンでの時間刻み、が不明であったり、操作回数が増えてしまったりして操作性が低 下してしまう。

[0087]

これに対し、画面127では、時間指定領域232に配置するボタンを複数の時間ボタ ン232aとし、これらを一覧表示しているため、時間指定を行う場合のユーザーの迷い を減らし、操作性を向上することができる。なお、時間ボタン232aの各時間を、ここ では30分、1時間、2時間、4時間、7時間、12時間としたが、これらの時間に限ら れたものではなく、他の任意の時間でも同じ効果が得られる。また、これらの時間をユー ザーが自由に変更可能としても良い。また、時間ボタン232aの数をここでは6個とし たが、6個に限られたものではなく、任意に変更可能である。

[0088]

なお、本実施の形態3のリモコン装置1の表示画面は、図16、図17に限定されるも のではなく、本発明の要旨を逸脱しない範囲で種々変形実施可能である。以下、表示画面 の変形例について説明する。

[0089]

( 変 形 例 1 )

図18は、本発明の実施の形態3のリモコン装置のタイマー設定時における設定画面の 変形例を示す図である。

図18において、画面128は、図17と同様の時間指定領域232と、図17の時刻 指定領域233とは異なる時刻指定領域234とを有している。時刻指定領域234では 上記の時刻指定領域233の時刻表示設定ボタン233a、時刻上ボタン233bおよ び時刻下ボタン236が省略され、その代わりに「時刻で指定」ボタン(時刻指定ボタン )234aが配置されている。画面129は「時刻で指定」ボタン234aがタッチされ ると遷移する画面で、本画面129には時刻上ボタン235と時刻下ボタン236とОК ボタン237と時刻表示238とが配置されている。

[0090]

続いて動作について説明する。ユーザーは、画面128において「時刻で指定」ボタン 234aに記載された「時刻で指定」という文言を読むことで、ここから時刻が指定でき ると分かる。そして、ユーザーにより「時刻で指定」ボタン234aがタッチされると、 制御部11は、表示部13の表示画面を画面129へ遷移させる。ユーザーは画面129 の時刻上ボタン235と時刻下ボタン236とを適宜タッチすることで、時刻表示238 に示されている運転開始時刻を変更する。そして、時刻表示238に示されている運転開 始時刻が希望の時刻となった場合、ユーザーはOKボタン237をタッチする。  $\begin{bmatrix} 0 & 0 & 9 & 1 \end{bmatrix}$ 

制 御 部 1 1 は 0 K ボ タン 2 3 7 の タッチを 検知 す る と、 時刻 表 示 2 3 8 に 示 さ れ て い る 運転開始時刻を空気調和機本体2の運転開始時刻として設定を終了するとともに、設定が 終了した旨のポップアップ表示(図示せず)を表示部13に表示させる。このポップアッ プ表示後は、例えば図3の画面101に戻る。

[0092]

40 このように、変形例1では、タイマーの設定画面において、図17の時刻表示設定ボタ ン 2 3 3 a 、時刻 上ボタン 2 3 3 b および時刻 下ボタン 2 3 3 c の 3 つのボタンに代えて 1つの「時刻で指定」ボタン234aを配置するようにした。このような設定画面とす ることで、表示部13が小さい場合でも、時間指定および時刻指定のどちらのタイマーも 設定可能な画面を構成できる。よって、表示部13が小さい場合でも、ユーザーは操作に 迷うことなく画面128からタイマー設定を行うことができ、操作性が向上する。

[0093]

(変形例2)

上記図17の画面127、図18の画面128および画面129でタイマー設定を終了 した場合、上述したように、設定が終了した旨のポップアップ表示(図示せず)が行われ る。ここで画面126~画面129を用いた場合に、入タイマーと切タイマーとを併用し 10

20

たいシーンを考える。この場合、リモコン装置1では併用したいのか単独で使用したいのかは判断できないため、入タイマーと切タイマーとを別々に1回1回設定し直す必要がある。そこで、変形例2では、タイマー設定終了時のポップアップ表示において、ユーザーに入タイマーと切タイマーとを併用するかどうかの確認を行わせる。そして、併用する場合には、画面101(図3参照)に戻ることなく、続けてタイマーの設定画面に遷移してタイマー設定を継続して行えるようにする。以下、詳述する。

(17)

【0094】

図19は、本発明の実施の形態3に係るリモコン装置におけるタイマー設定終了時のポ ップアップ表示の変形例を示す図である。

図19の画面130は、図17の画面127、図18の画面128および画面129で <sup>1</sup> タイマー設定を終了した場合に表示される、設定終了のポップアップ表示である。画面1 31は切タイマーの設定画面である。

【0095】

続いて動作を説明する。タイマー設定終了時のポップアップ表示である画面130にて、ユーザーにタイマーを併用するかどうかの確認を実施させている。ユーザーは単独でタイマーを使用したい場合は画面130で終了ボタン239をタッチする。一方、併用したい場合には切タイマーボタン240をタッチする。

【0096】

制御部11は、終了ボタン239がタッチされたことを検知すると、表示部13の表示 画面を例えば画面101(図3参照)に戻す。また、制御部11は、切タイマーボタン2<sup>20</sup> 40がタッチされたことを検知すると、表示部13の表示画面を画面131へ遷移させる 。画面131では上述の入タイマー設定時の画面128と同様の操作で切タイマーの設定 が可能である。

【0097】

このように変形例2では、タイマー設定終了時のポップアップ表示において、ユーザー にタイマーを併用するかどうかの確認を行わせ、併用する場合には続けてタイマーの設定 画面に遷移できるようにした。これにより、タイマーを「入」、「切」のそれぞれ単独で 設定したい場合でも併用したい場合でも、操作に迷うことなくタイマー設定を行うことが でき、操作性が向上する。なお、ここでは、併用時に画面130から画面131へ遷移さ せたが、タイマーに制限が付くような場合(時刻で指定の場合のみ併用可のような場合) は、画面129のように時刻を設定する設定画面へ遷移させても良い。 【0098】

なお、上述した各実施の形態では、リモコン装置1によって操作される操作対象の機器 を空気調和装置とした場合を例に説明してきたが、操作対象の機器は空気調和装置に限ら れたものではない。

【符号の説明】

【 0 0 9 9 】

リ モ コ ン 装 置 、 2 空 気 調 和 機 本 体 、 1 1 制御部、12 送信部、12 a 1 送受 信部、13 表示部、14 バックライト、15 タッチパネル、16 タッチ座標取得 手段、17 表示内容管理手段、18 制御内容管理手段、19 ハードボタン、19 a 運転ボタン、19b 画面点灯ボタン、20 表示モード管理手段、100 画面(メ イン画面)、101 画面(メイン画面)、102 画面、103 画面、104 画面 (メニュー画面)、105 画面(メニュー画面)、106 画面、107 画面(メニ ュー画面)、108 画面、109 画面、110 画面、111 画 面 ( 機 能 一 覧 画 面 )、112 画面(機能一覧画面)、113 画面(機能一覧画面)、114 画面. 1 15 画面、116 画面、117 画面、118 画面、119 画面、120 画面 121 画面(表示モードを切替える設定を行う設定画面)、122 画面、123 画面(機器の機能を設定を変更する設定画面)、124 画面、125 画面、 126 画面、127 画面(タイマーの設定画面)、128 画面(タイマーの設定画面)、1 画面、130 画面(他方のタイマーの設定を続けて行うかを確認する画面)、1 29

10

30

10

画面、132 画面(異常通知画面)、200 運転ボタン、201 カスタムボ 3 1 タン、202 メニューボタン、203 運転モードボタン、204 温湿度ボタン、2 05 除菌ボタン、205a 「次へ」ボタン、205b 「前へ」ボタン、206 切 ボタン、207 入ボタン、208 設定ボタン、209 カスタムボタン設定ボタン、 210 「すすむ」ボタン、211 除菌ボタン、212 カスタムボタン、213 カ スタムボタン、214a カスタムボタン、214b カスタムボタン、215 温度表 示、216 上ボタン、217 下ボタン、218 冷房ボタン、219 1時間切タイ マーボタン、220 暖房ボタン、221 表示モードボタン、222 かんたんモード ボタン、223 表示モード変更ボタン、224 通常モードボタン、225 風速ボタ ン、227 タイマーボタン、228 入タイマーボタン、229 切タイマーボタン、 230 「前回と同じ予約」ボタン、231 予約解除ボタン、232 時間指定領域、 232a 時間ボタン、233 時刻指定領域、233a 時刻表示設定ボタン、233 b 時刻上ボタン、233c 時刻下ボタン、234 時刻指定領域、234a 「時刻 で指定」ボタン、235 時刻上ボタン、236 時刻下ボタン、237 ОКボタン、 238 時刻表示、239 終了ボタン、240 切タイマーボタン。

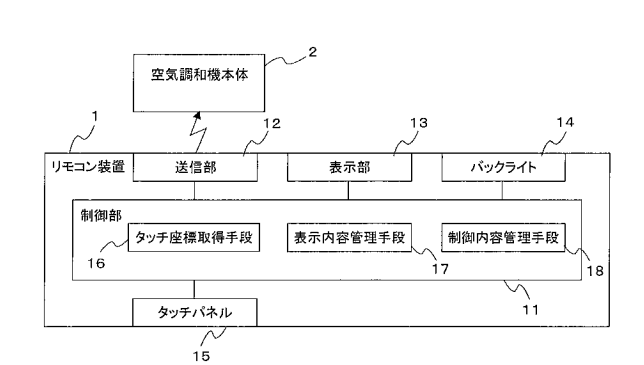

【図2】

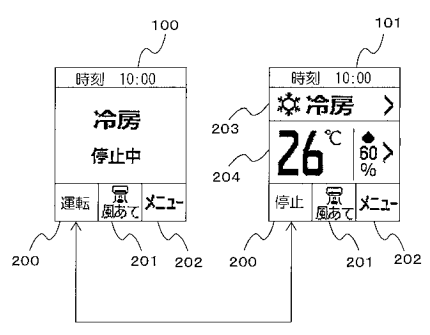

【図3】

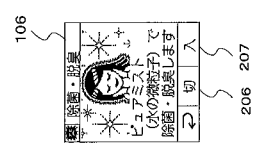

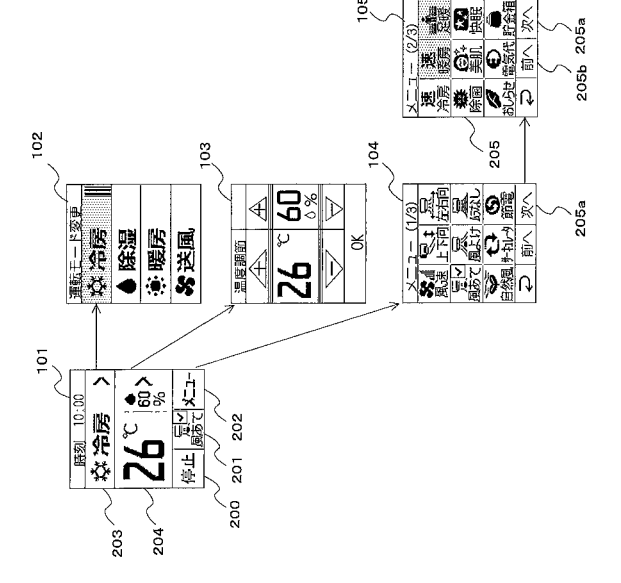

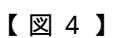

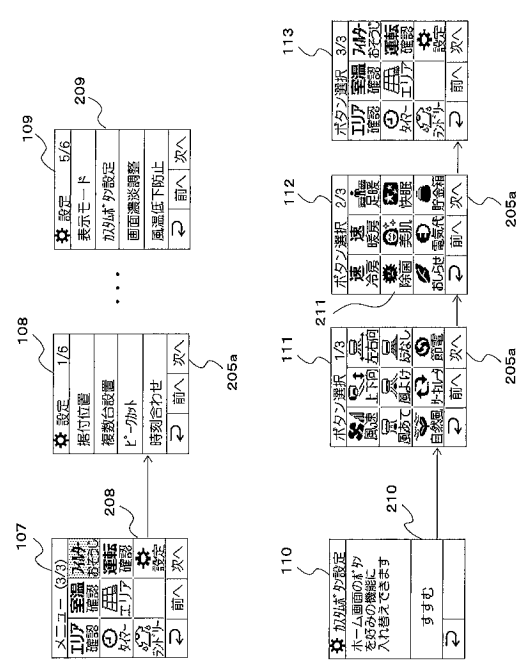

(19)

【図5】

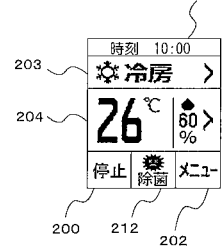

114

【図6】

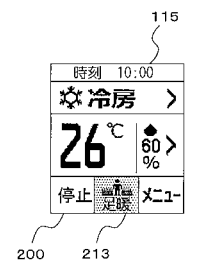

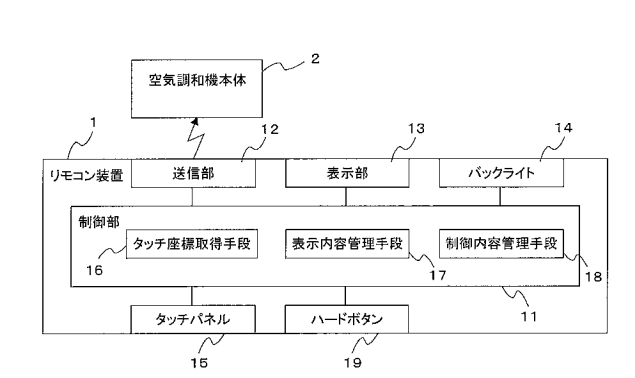

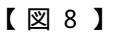

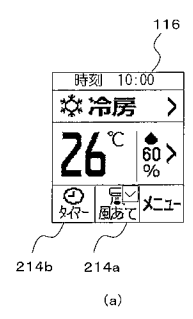

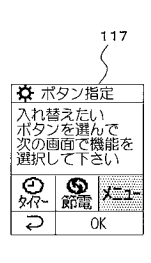

(b)

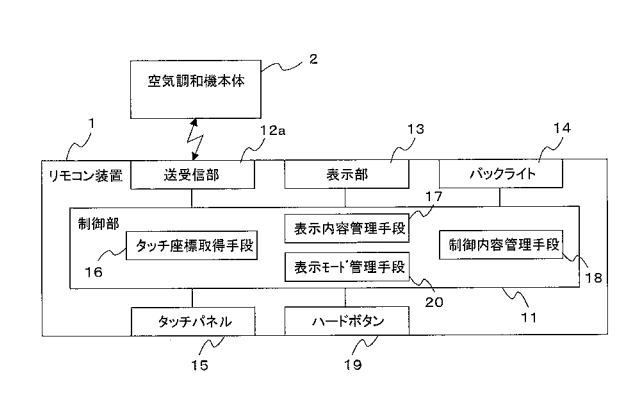

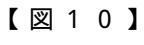

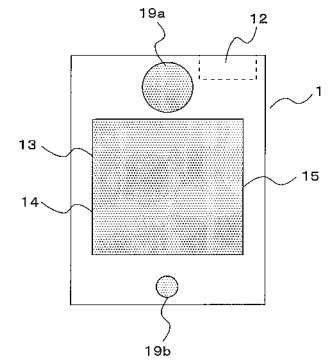

(20)

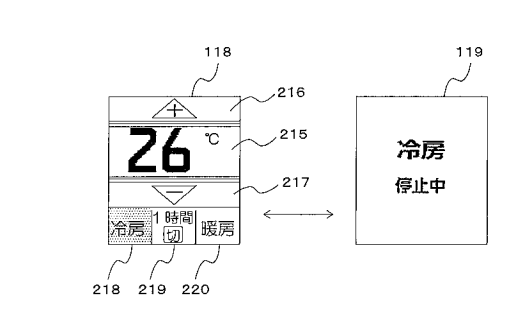

【図12】

【図15】

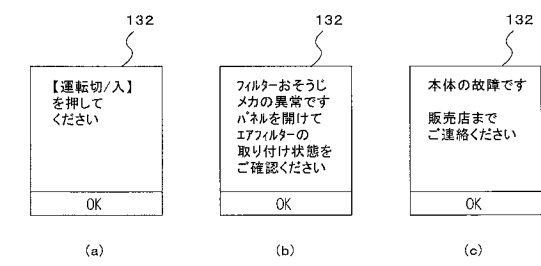

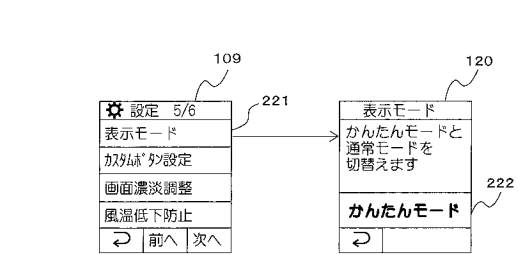

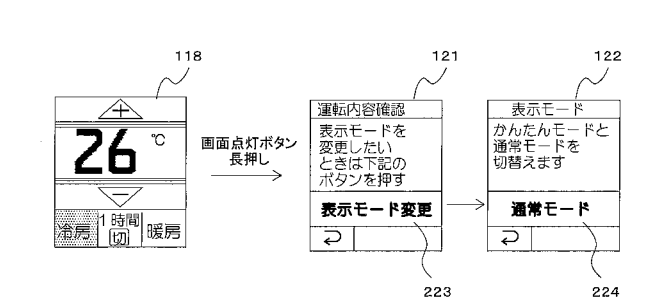

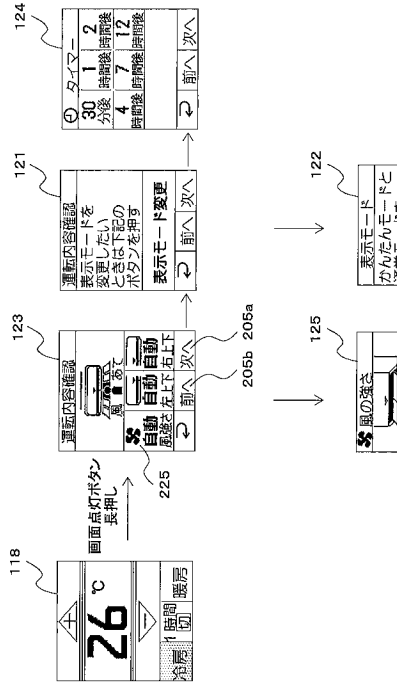

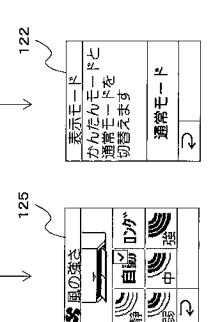

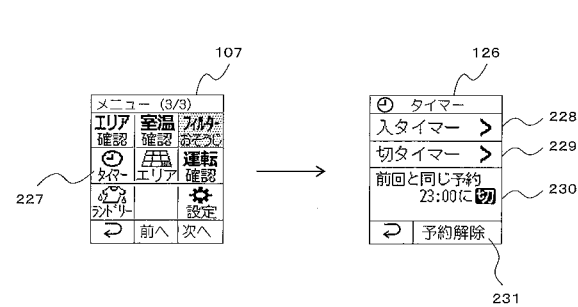

【図17】

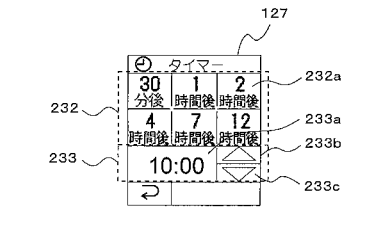

【図18】

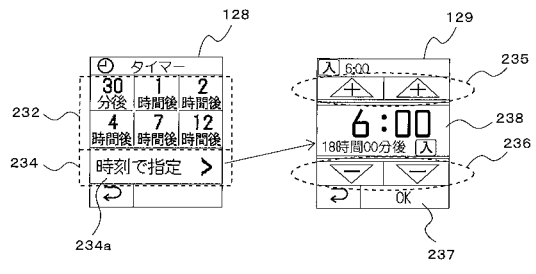

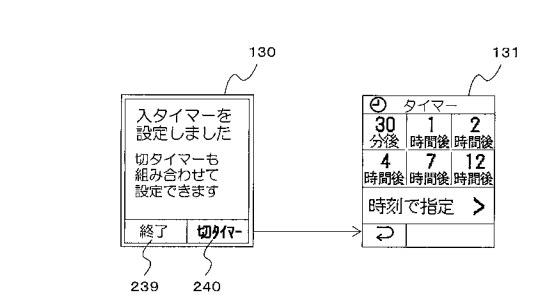

フロントページの続き

- (72)発明者 八田 英敏東京都千代田区丸の内二丁目7番3号 三菱電機株式会社内
- (72)発明者 石川 美穂
  - 東京都千代田区丸の内二丁目7番3号 三菱電機株式会社内

Fターム(参考) 3L260 BA73 GA02 GA05 GA15 GA19 GA23 JA01

5K048 BA08 EB02 FB05 FB10 FB15 GC01 HA01 HA04 HA23